## Rigging 1

¿Que es rigging? Básicamente rigging es el área que hace que algo sea animable. Una de las formas de animar objetos, es colocándole huesos (armature).

Lo primero.. el cubo; abrimos blender y creamos un cubo y con el cubo seleccionado (en Object Mode) presionamos Ctrl+3 y nuestro cubo se convierte en una esfera. Para aplicar ese subsurf (que es lo que hemos hecho) presionamos Alt+C > Mesh from Curve/Meta/Surf/Text

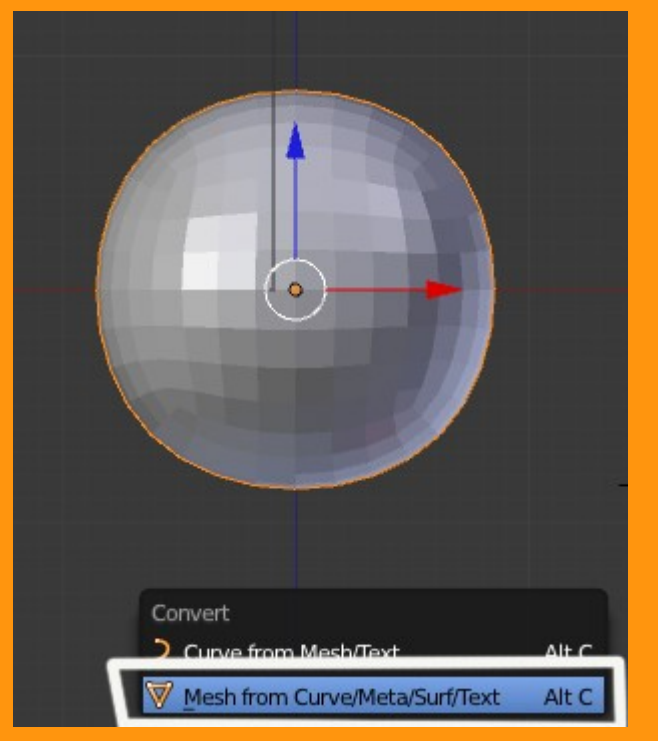

Todo esto lo podíamos haber hecho de otra forma (con modifiers) pero así se aprenden atajos de teclado que nos quitan mucho tiempo.

Para ver las caras y vértices de la esfera, nos ponemos en Edit Mode y si queremos afinar un poco más y que se vea perfecta, presionamos Shift+Alt+S con todos los vértices seleccionados, esto es lo mismo que (To Sphere); y veremos que ya tenemos casi una esfera perfecta creada a partir de un Cubo.

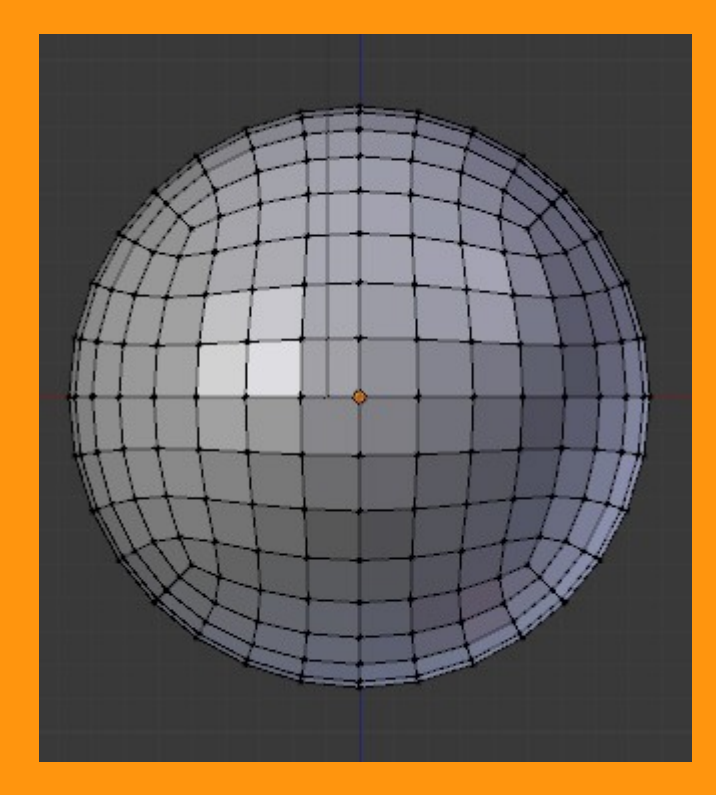

Partiendo de que vamos a jugar con la animación de la esfera, lo primero que hemos de hacer es calcular qué huesos y dónde se los debemos colocar, para calcular los movimientos que tenemos que hacer.

En este caso en concreto voy a utilizar una estructura de huesos, que entre emparentamientos entre ellos y con una constraint de tipo Strectch To, a uno de ellos, podamos mover, rotar, estirar y encoger esa esfera.

Para colocar un Bone de la Armature, lo podemos hacer desde.. Add > Armature > Single Bone

| 🔊 Blender      |                   |           |          |
|----------------|-------------------|-----------|----------|
| 🛈 🗘 😐 File     | Add Render H      | Help      | Default  |
| ▼ Object Tools | ∨ Mesh<br>⊃ Curve | on≹o<br>↓ |          |
| Transform:     | < Surface         |           |          |
| Translate      | 🥜 Metaball        |           |          |
| Rotate         | F Text            |           |          |
| Scale          | 🛣 Armature        | 🛯 🔗 Sin   | gle Bone |
| Origin         | Lattice           |           |          |
| Object:        | 🙏 Empty           |           | ÷        |
| Duplicate      | 😤 Camera          |           | 4        |
| Delete         | 💡 Lamp            | •         | 1        |
| Join           |                   |           |          |
| Shading:       | A Force Field     | ×         |          |
| Smooth         | 🙏 Group Instance  | • •       |          |

Una vez tengamos el hueso (Bone) miramos que este bien centrado, tanto desde vista lateral como frontal, y lo estiramos hasta ajustarlo en altura.

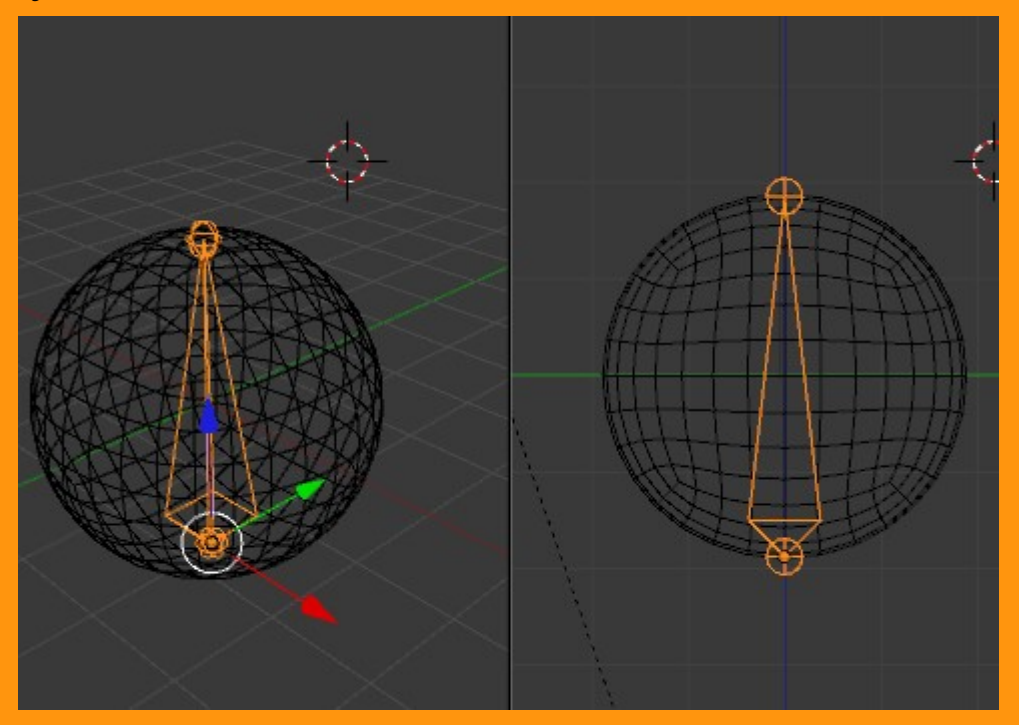

Este hueso lo podemos duplicar con Shif+D estando en Edit Mode (no en Object Mode, porque eso lo que hace es crear otra Armature)

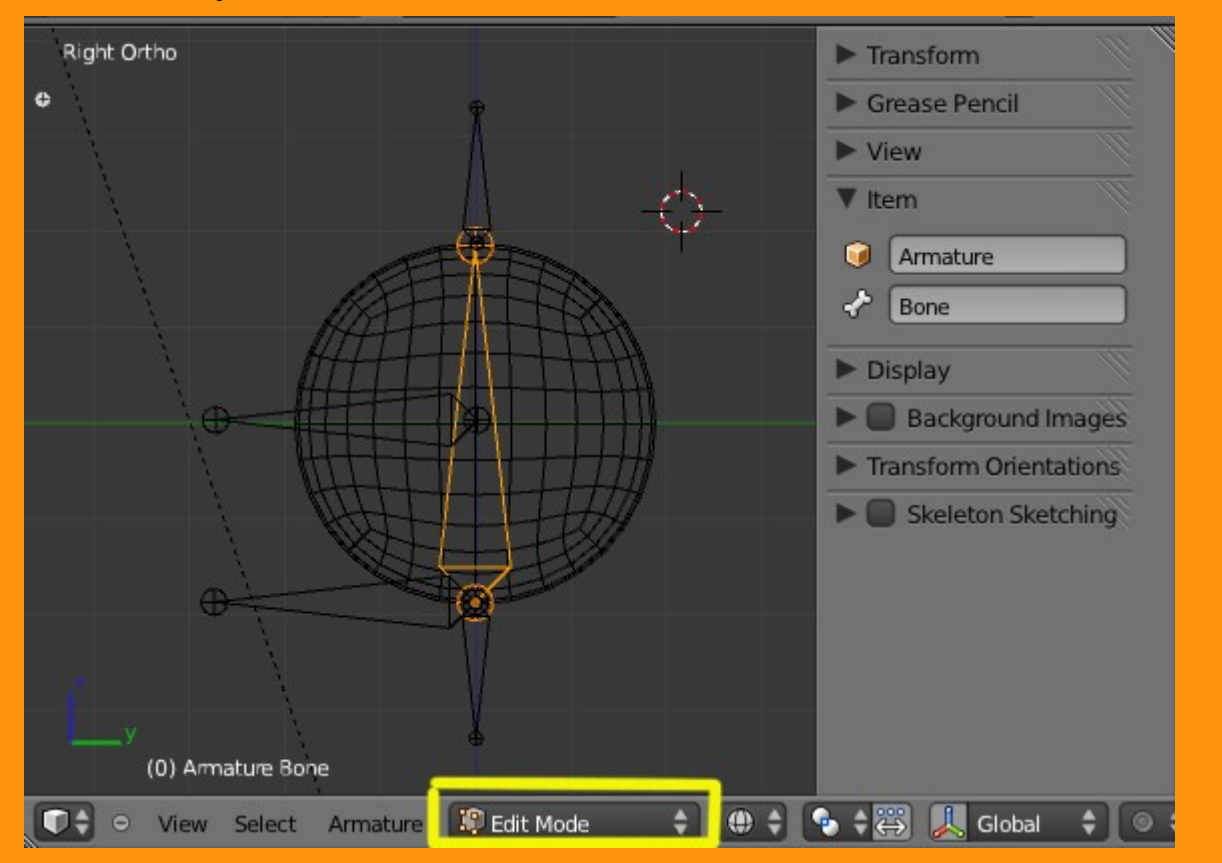

Y escalando y rotando los huesos vamos a buscar una colocación más o menos como en la imagen.

También vamos a renombrar todos los huesos para luego hacer un emparentamiento más fácil.

Esto lo podemos hacer desde Item seleccionando el hueso y escribiendo el nuevo nombre. Para poder verlo en pantalla, podemos activar la casilla de Object Data > Display > Names

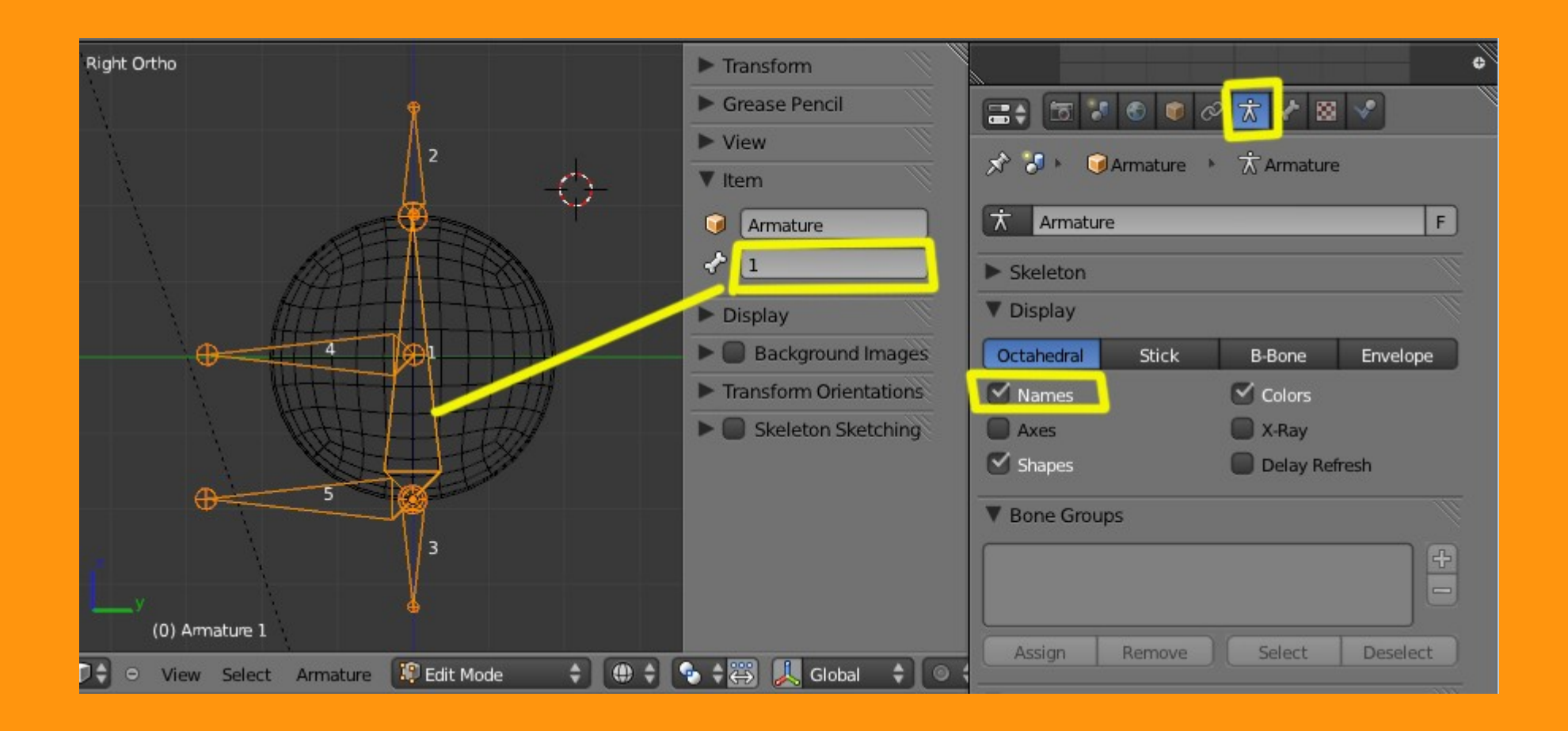

Una vez ya tenemos los huesos renombrados, vamos a la parte del emparentamiento entre ellos.

En vez de utilizar lo de seleccionar primero un hueso luego otro Ctrl+P etc... voy a utilizar la opción "Relations" donde lo podemos hacer de una forma más visual.

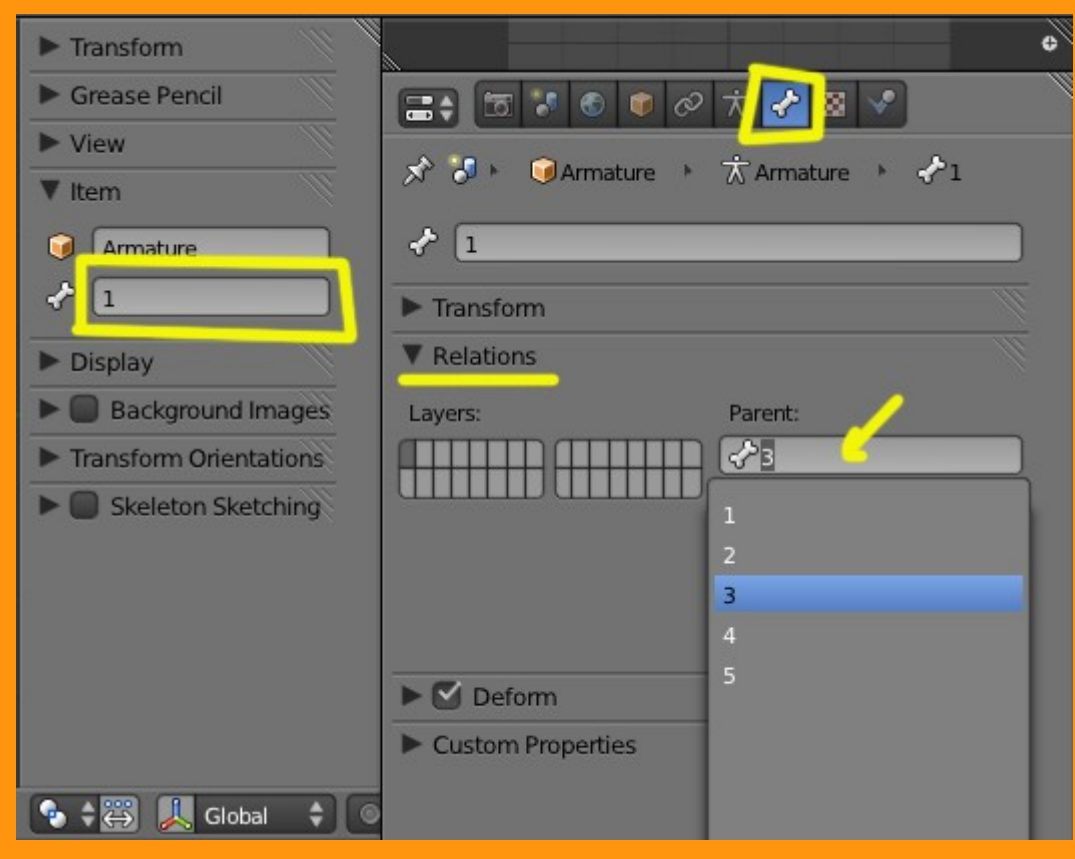

Voy a poner todos los emparentamientos en imágenes.

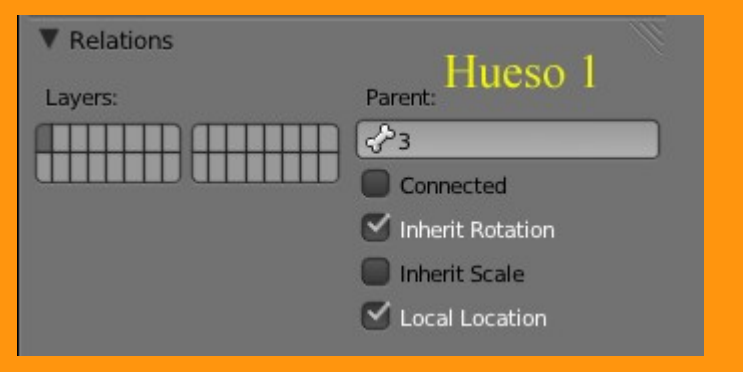

En el Hueso 1 hay que desmarcar la casilla Inherit Scale

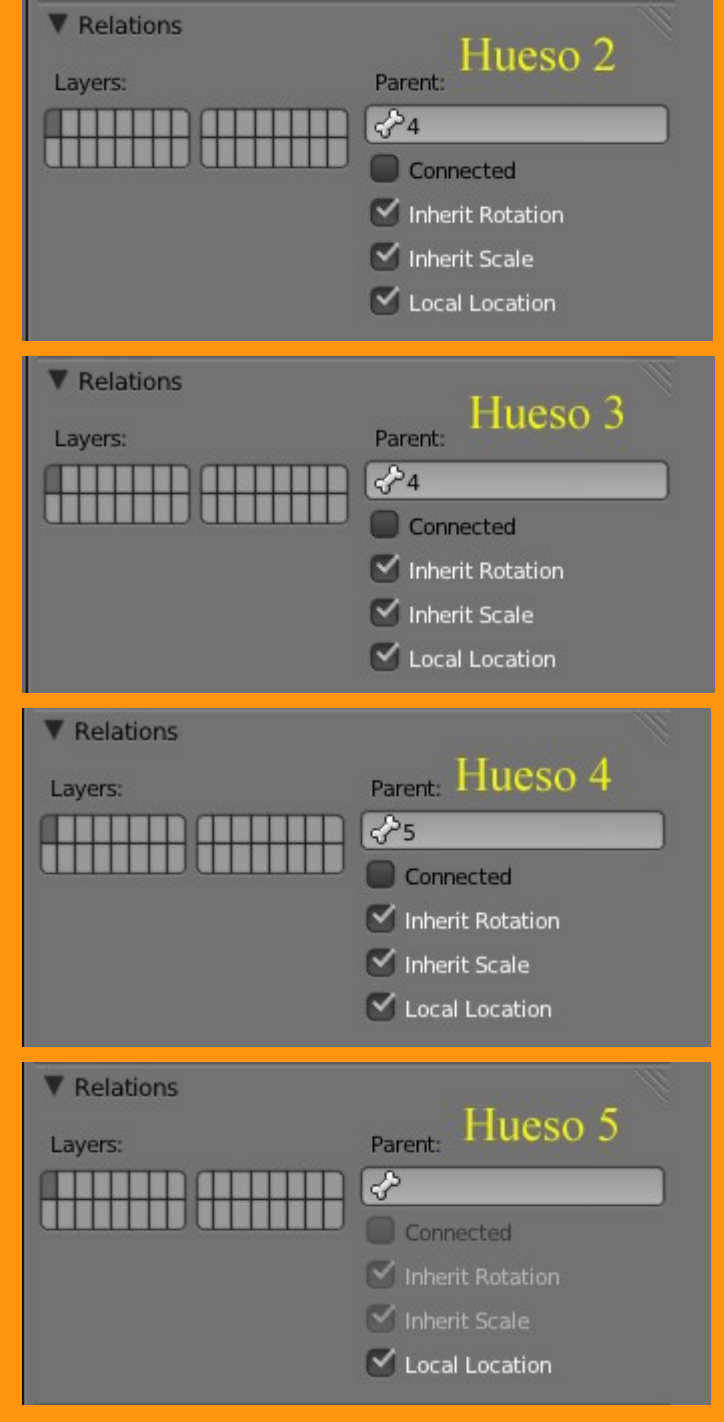

En el Hueso 5 no hay que hacer ningún emparentamiento.

Ahora vamos a seleccionar el hueso principal (el 1) y estando en Pose Mode le vamos a añadir una Constraint de tipo Stretch To, que es la que sirve para estirar y encoger el hueso.

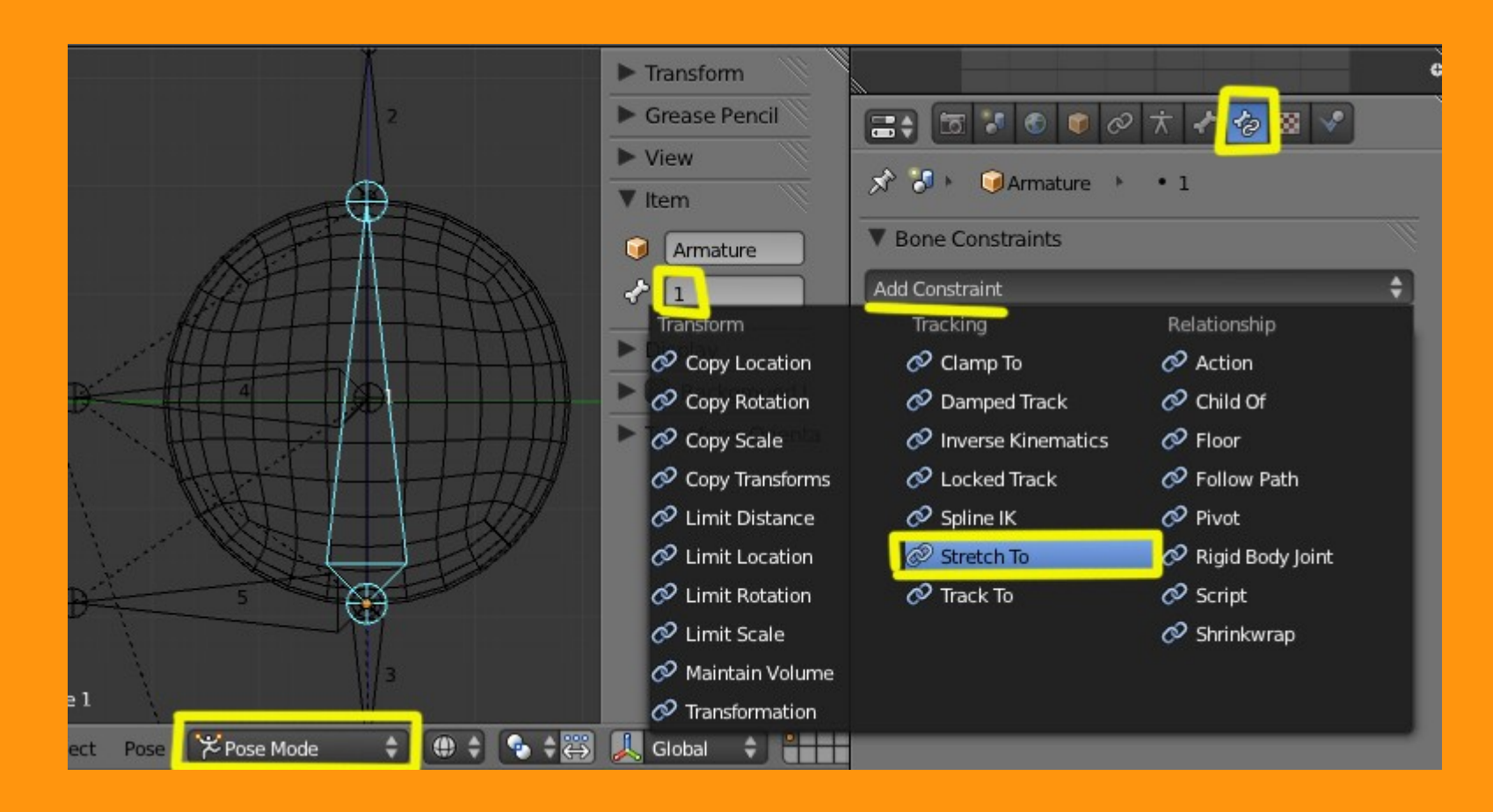

En la ventana que sale vamos a hacer un Target a la misma armature que tenemos...

| Add Constraint          |                                    | ÷   |
|-------------------------|------------------------------------|-----|
| Stretch To              | Stretch To                         | • × |
| Target: 🗾               |                                    |     |
|                         | -                                  |     |
| Rest Length: 0          | Armature                           |     |
| Rest Length: 0          | Armature<br>Camera                 |     |
| Rest Length: 0          | Armature<br>Camera<br>Cube         |     |
| Rest Length: 0 Volum XZ | Armature<br>Camera<br>Cube<br>Lamp |     |

## Y al hueso 2

| Bone Constrain | its            |
|----------------|----------------|
| Add Constraint | \$             |
| Stretch To     | Stretch To 🔹 😣 |
| Target:        | Armature       |
| Bone           |                |
| Head/Tail:     | 1              |
| Rest Length: 0 | 2              |
| ( v            | 3<br>// 4      |
| Volum XZ       | 5              |
|                |                |

En esta parte nos podemos encontrar con que el hueso haga alguna cosa rara, como estirarse o encogerse, por lo que podemos ajustarlo (si esto pasa) cambiando el valor de Rest Length

|            | Bone Constrain           | ts                  |  |
|------------|--------------------------|---------------------|--|
| ¶          | Add Constraint           |                     |  |
| $2^2$      | Stretch To               | Stretch To ×        |  |
| <b>₽</b> ₽ | Target:                  | Armature            |  |
|            | Bone                     | <₽2                 |  |
| ATTIN      | Head/Tail:               | 0.000               |  |
|            | Rest Length: 1.000 Reset |                     |  |
|            | Volume Variation: 1.000  |                     |  |
|            | Volum XZ                 | / Z None Plane: X Z |  |
|            | Influence: 1.000         |                     |  |
|            |                          |                     |  |
|            |                          |                     |  |
| 3          |                          |                     |  |

Si ahora seleccionamos el hueso 2 y lo movemos de arriba a abajo veremos que el hueso se encoje y estira. Lo mismo que si seleccionamos el hueso inferior.

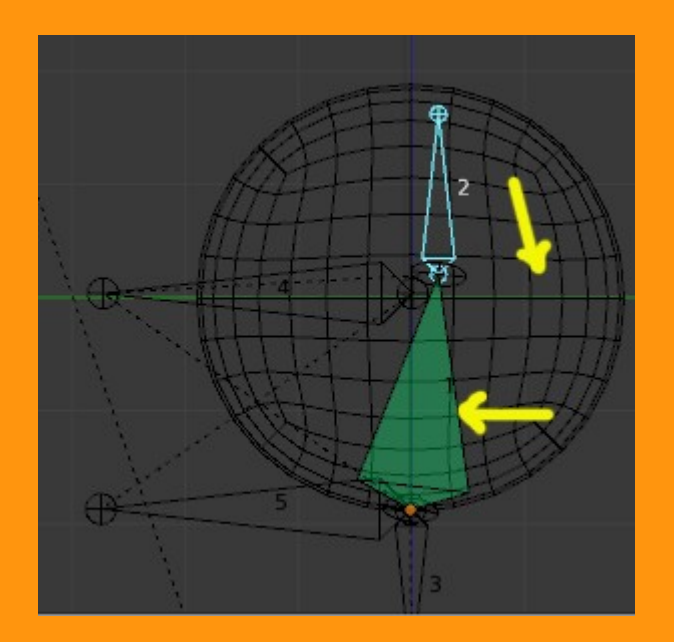

La armature ya está montada y solo falta emparentarla a la esfera.

Para emparentar la esfera y el hueso 1 miramos que la armature esté en Pose Modey PRIMERO seleccionamos la esfera y con Shift presionado seleccionamos el Hueso 1

Ctrl+P > Bone

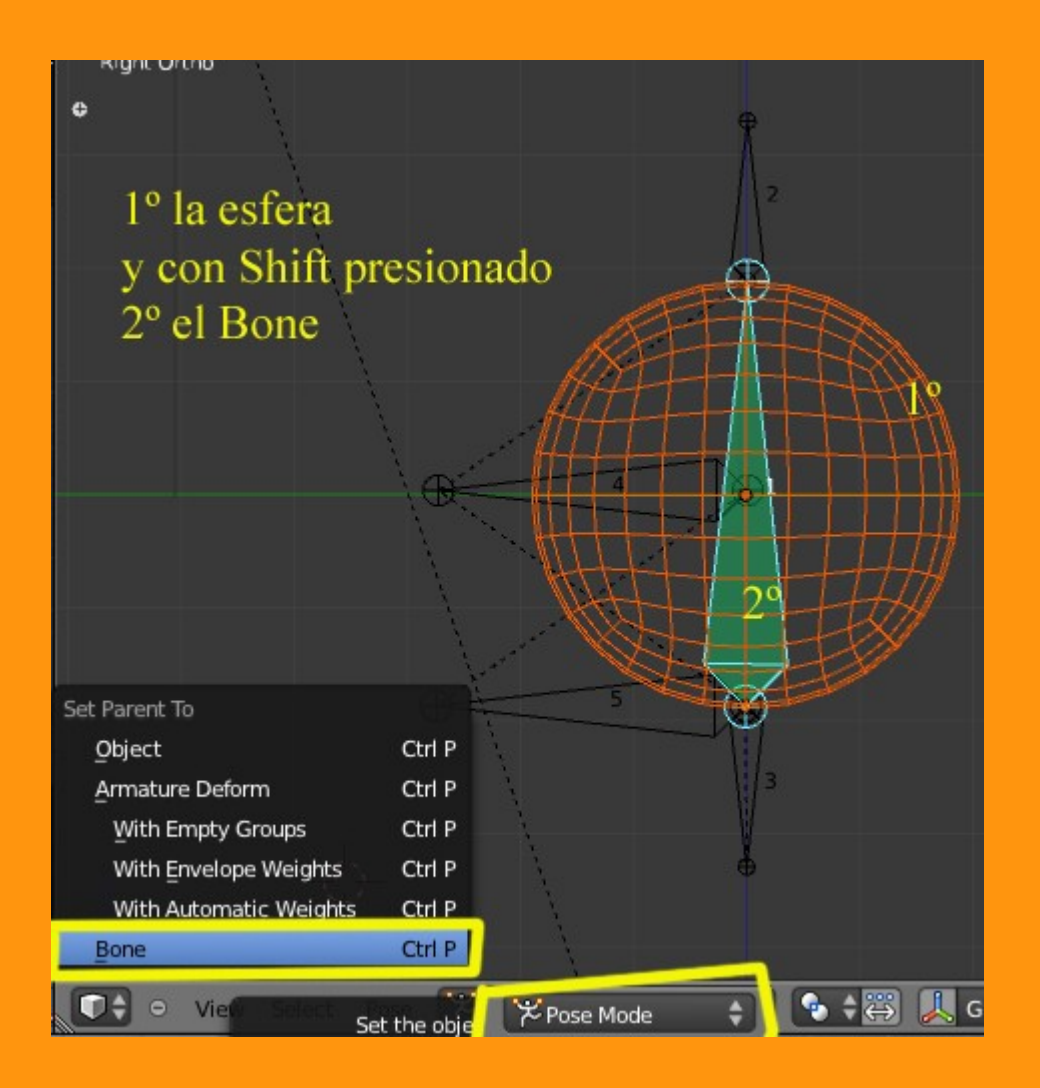

Y si todo a ido bien, ya tenemos el rigging hecho.

Para hacer una prueba, seleccionamos el hueso 5 (en Pose Mode) y lo movemos. Se tiene que mover toda la armature al completo.

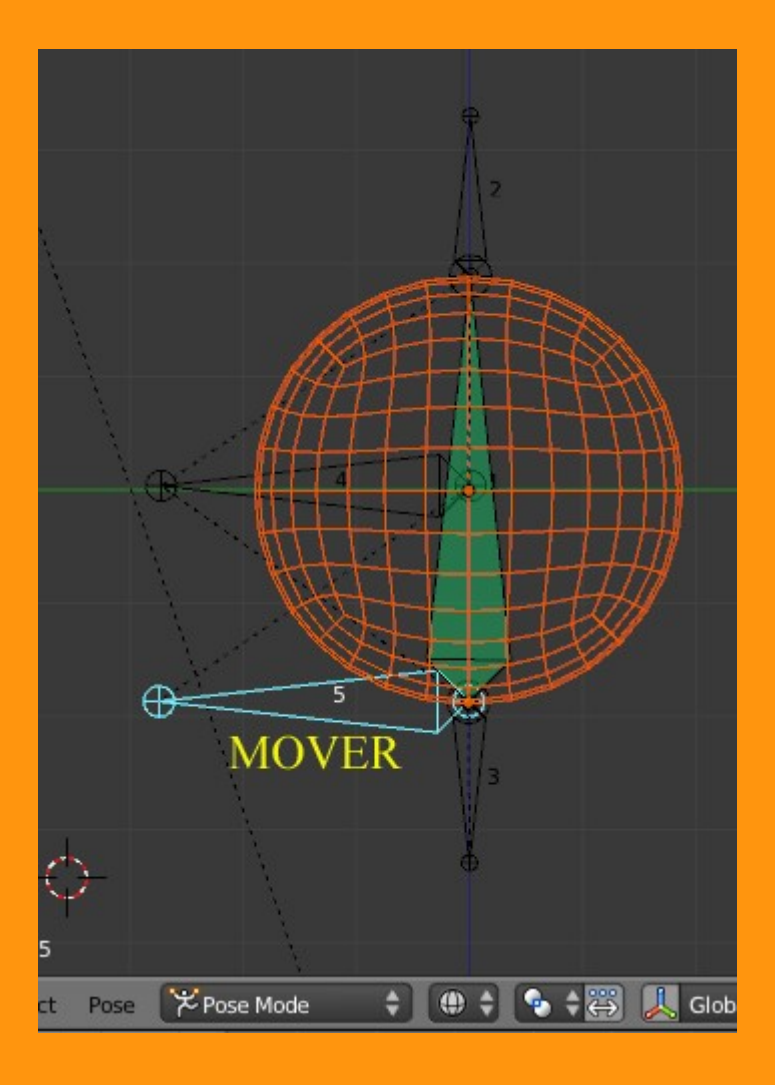

Si seleccionamos el Hueso 2 o el 3, podemos encoger o estirar la esfera.

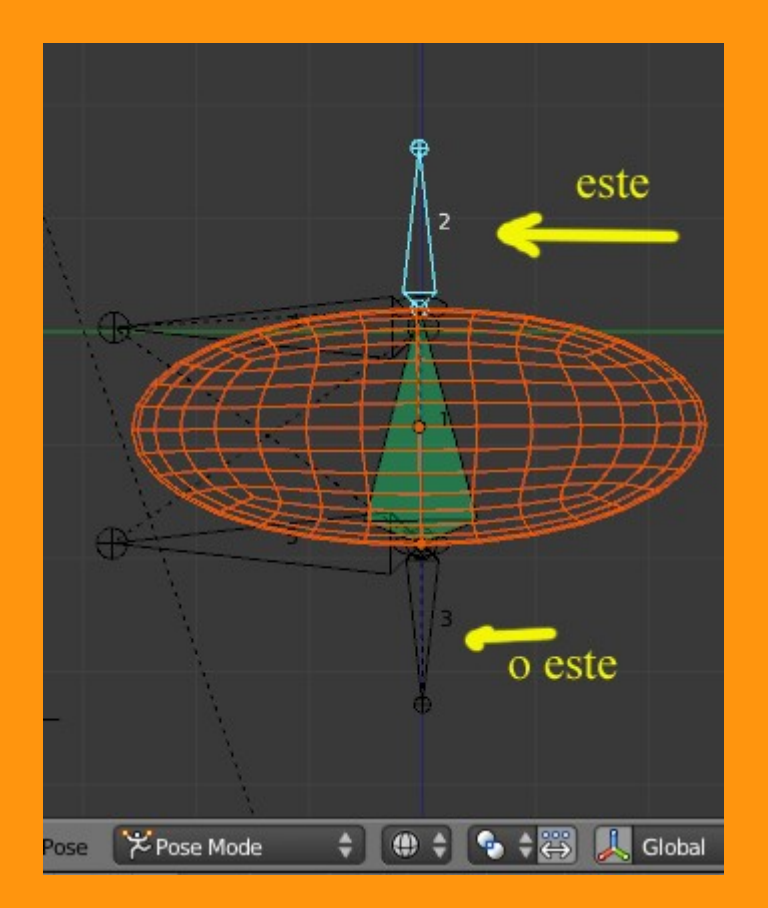

Y si seleccionamos el Hueso 4 podemos rotar la esfera tanto desde vista frontal como desde vista superior.

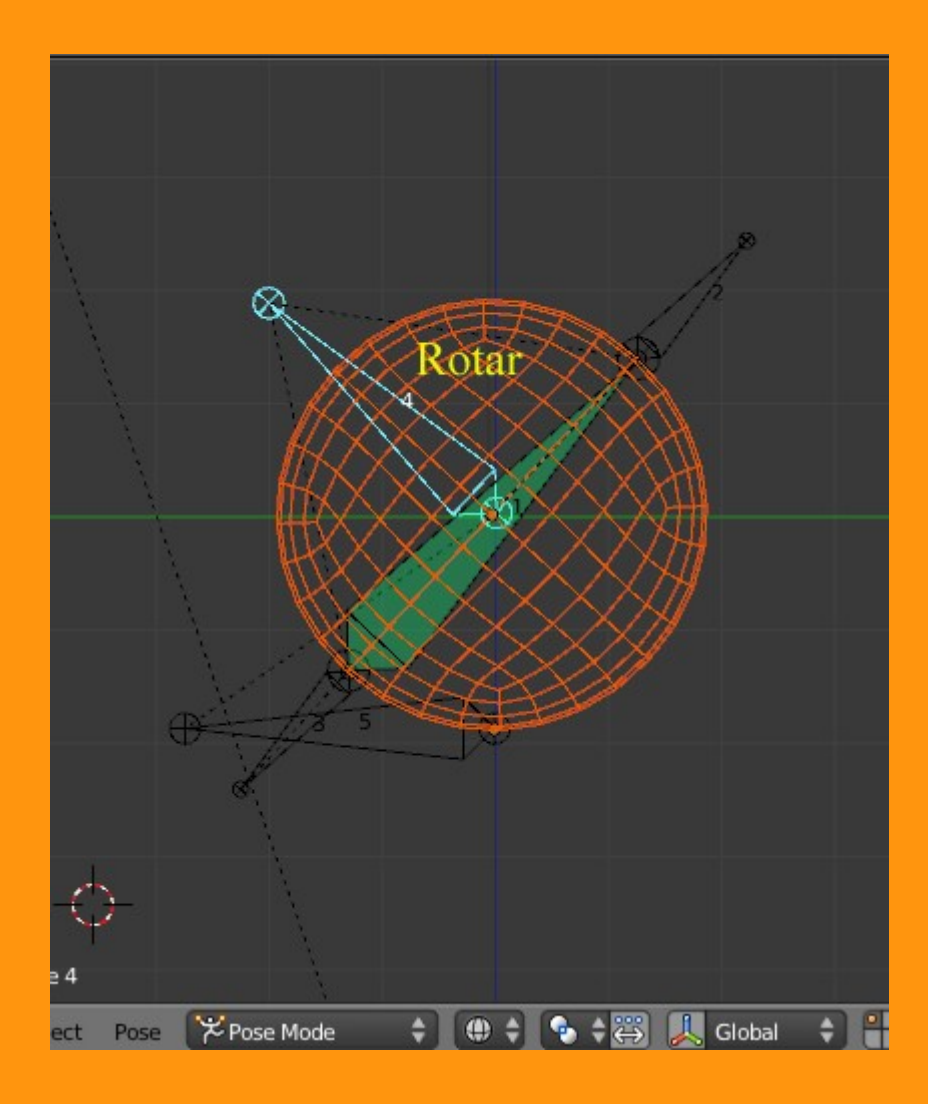